Общество с ограниченной ответственностью «Карбон Софт» ИНН/КПП 6670395926/ 667001001 620049, Россия, г. Екатеринбург, ул. Комсомольская, стр. 37, оф. 802 Тел.+7(495) 668-12-00, 668-07-88 e-mail: support@carbonsoft.ru https://www.carbonsoft.ru

Документация, содержащая описание

функциональных характеристик программного обеспечения

и информацию, необходимую для установки и эксплуатации программного

# обеспечения

«Система управления проектами, задачами, бизнес-процессами, базой знаний, документами со встроенным чатом и общим диском "EvaTeam"».

# Оглавление

| 1.    | Φ      | ункциональные характеристики                                | 4          |
|-------|--------|-------------------------------------------------------------|------------|
|       | 1.1.   | Назначение и область применения                             | 4          |
|       | 1.2.   | Возможности EvaTeam                                         | 4          |
|       | 1.2.1. | «Carbon Account». Управление аккаунтами                     | 4          |
|       | 1.2.2. | Модуль «Мои задачи»                                         | 4          |
|       | 1.2.3. | Модуль «Чат». Общение сотрудников организации               | 5          |
|       | 1.2.4. | Модуль «Диск». Хранение внутренних файлов и документов      | 5          |
|       | 1.2.5. | Управление пользователями                                   | 5          |
|       | 1.2.6. | Создание и управление отделами организации                  | 5          |
|       | 1.2.7. | Настройка ролей, статусов задач и т. д                      | 5          |
| 2.    | И      | нформация, необходимая для установки и эксплуатации системы | r <b>7</b> |
|       | 2.1.   | Минимальные требования к оборудованию, на ко                | гором      |
| предп | олагае | гся эксплуатация АРМ                                        | 7          |
|       | 2.2.   | Уровень подготовки пользователей                            | 7          |
| 3.    | Pa     | абота в системе                                             | 8          |
|       | 3.1.   | Модуль «Мои задачи»                                         | 8          |
|       | 3.1.1. | Создание задачи                                             | 8          |
|       | 3.1.2. | Параметры задачи                                            | 9          |
|       | 3.1.3. | Описание задачи                                             | . 10       |
|       | 3.1.4. | Вложения                                                    | . 10       |
|       | 3.1.5. | Список задач                                                | . 11       |
|       | 3.2.   | Модуль «Проекты»                                            | . 13       |
|       | 3.2.1. | Создание объектов в проектах                                | . 13       |
|       | 3.2.2. | Перемещение объектов в проектах                             | . 14       |
|       | 3.2.3. | Создание проекта                                            | . 14       |
|       | 3.2.4. | Папки в проекте                                             | . 16       |
|       | 3.2.5. | Списки задач                                                | . 16       |
|       | 3.2.6. | Канбан-доски                                                | . 18       |
|       | 3.2.7. | Документы                                                   | . 20       |
|       | 3.2.8. | Блоги                                                       | . 21       |
|       | 3.2.9. | Архив                                                       | . 22       |
|       | 3.3.   | Модуль лента                                                | . 23       |
|       | 3.4.   | Модуль Компания                                             | . 24       |
|       | 3.5.   | Настройки                                                   | . 25       |

| 3.5.1. | Управление статусами задач                     |  |
|--------|------------------------------------------------|--|
| 3.5.2. | Настройка видов деятельности                   |  |
| 3.5.3. | Настройка типов задач                          |  |
| 3.5.4. | Создание структуры организации и пользователей |  |
| 3.6.   | Модуль «Чат»                                   |  |
| 3.7.   | Модуль «Общий диск»                            |  |
| 3.7.1. | Подключение диска к рабочему месту.            |  |

### 1. Функциональные характеристики

### 1.1. Назначение и область применения

EvaTeam — прикладное программное обеспечение («система») для организаций, предназначенное для автоматизации командной работы на предприятии, в частности для повышения эффективности сотрудников путём сохранения информации о проектах и задачах, автоматизации рутинных действий, контроля сроков и упрощения коммуникации.

Программное обеспечение используется в ежедневной работе сотрудников организаций для реализации следующих функций:

- постановка и контроль задач;

- хранение файлов предприятия и доступ к ним с любого устройства;
- организация текстового, голосового и видео общения между сотрудниками;
- ведение проектов;
- организация документооборота;
- работа сотрудников из любой точки мира без привязки к офису.

Область применения – полная организация совместной работы сотрудников предприятий, в том числе удалённой.

Примеры компаний, которым подойдёт EvaTeam: ИТ-компании, проектные компании, маркетинговые агентства, строительные и ремонтные компании, бизнес на оказании услуг и другие.

#### **1.2.** Возможности EvaTeam

#### 1.2.1. «Carbon Account». Управление аккаунтами

Carbon Account — централизованная система авторизации и аутентификации пользователей.

Аккаунт — это базовый элемент системы разграничения прав доступа к сервису. Каждый аккаунт — это отдельный пользователь, которому принадлежат проекты, задачи и документы.

Для создания аккаунта необходимо указать email-адрес, пароль и номер телефона.

#### 1.2.2. Модуль «Мои задачи»

Модуль «Мои задачи» обеспечивает возможность постановки задач конкретным сотрудникам с возможностью распределения по степени важности и обозначения ответственных лиц за выполнение задачи. Пользователь может создавать задачи по каждому клиенту, сделке или сотруднику организации. Поддерживается возможность

4

комментирования и обсуждения каждой отдельной задачи, а также возможность добавления нескольких исполнителей и ответственных за контроль выполнения задач.

#### 1.2.3. Модуль «Чат». Общение сотрудников организации

Это система оперативного обмена служебными данными в виде текстовых файлов, файлов изображений, файлов других форматов и текстовых сообщений между авторизованными пользователями (внутри определенных групп пользователей). Модуль позволяет вести переписку внутри компании, не используя сторонние сервисы.

#### 1.2.4. Модуль «Диск». Хранение внутренних файлов и документов

Диск предоставляет собственное хранилище, внутри которого можно создавать, удалять, редактировать документы. Также каждый сотрудник может подключить данное хранилище к своему рабочему месту и работать с документами на своём компьютере.

#### 1.2.5. Управление пользователями

Назначение данного модуля заключается в централизации хранения контактной информации Пользователей и создании структуры организации. Контактная информация формируется на основе данных, предоставленных Пользователями, поддерживает автоматическое обновление информации при изменении Пользователем своей информации в системе.

Контакты формируются на основании зарегистрированных и активных в системе пользователей.

Каждый Пользователь закрепляется за должностью в структуре. Это позволяет найти сотрудника не только по ФИО, но и по должности.

#### 1.2.6. Создание и управление отделами организации

Меню «Компания» поддерживает создание отделов предприятия. В данном разделе можно создать такие отделы как: бухгалтерия, отдел маркетинга, отдел продаж, IT-служба, отдел кадров, то есть описать организационную структуру предприятия. Для каждого отдела можно добавить и закрепить задачи, необходимые документы (регламенты, политики, должностные инструкции).

#### 1.2.7. Настройка ролей, статусов задач и т. д.

Меню «Настройки» позволяет изменять статусы для задач. По умолчанию используются следующие статусы: «Открыто», «В работе», «Подтверждение закрытия»,

5

«Пауза», «Отмена», «Закрыто». Вы можете самостоятельно изменить, добавить или удалить нужный статус.

Для определения деятельности задач и других объектов в меню «Настройки» используется следующие: «Бизнес», «Бухгалтерия», «ИТ инфраструктура», «Маркетинг», «Поддержка», «Продажи», «Производство», «Хозяйственная часть».

В меню «Настройки» можно описать структуру компании, включая её сотрудников и их должностей, добавить контактную информацию — мобильный и рабочий телефон, почта, социальные сети, а также регулировать права доступа.

#### 2. Информация, необходимая для установки и эксплуатации системы

Эксплуатация системы EvaTeam происходит посредством автоматизированного рабочего места. Термин «автоматизированное рабочее место» (далее APM) в данном случае используется для обозначения программного приложения, доступного в сети Интернет по адресу <u>https://www.<ДоменКомпании.carbonsoft.ru>/</u>.

# 2.1. Минимальные требования к оборудованию,

#### на котором предполагается эксплуатация АРМ

Минимальные требования к оборудованию, на котором предполагается эксплуатация APM, должно удовлетворять следующим требованиям:

- скорость интернет-соединения, не менее: 1 Мбит/с;
- процессор Intel Pentium Celeron 1.5 ГГц и выше. Количество ядер 2 и выше;
- оперативная память 2048 Мб и выше;
- жесткий диск 40 Гб и выше;
- поддерживаемые браузеры:
  - Google Chrome  $\geq 88.0$ ;
  - Mozilla Firefox >= 84.0;
  - Apple Safari >= 14.0 и более поздние (для OS X);
  - Microsoft Internet Explorer 11.0;
  - Microsoft Edge >= 88.0 и более поздние;
  - Opera >=73.0.

## 2.2. Уровень подготовки пользователей

Пользователь EvaTeam должен иметь навык работы с любым из поддерживаемых интернет-браузеров (Google Chrome, Mozilla Firefox, Apple Safari, Microsoft Edge, Microsoft Internet Explorer), а также знать соответствующую предметную область.

## 3. Работа в системе

# 3.1. Модуль «Мои задачи»

Модуль предоставляет возможность автоматизировать процесс управления задачами в организации. Пользователь может создать задачи любому сотруднику организации. Отображение списка задач показано на рисунке 1.

| = | <mark>(E</mark> vaTeam                    | Q. Поиск                                                                                                    |                                                                                    | + | Используются 🔚 🕮 😭                                                                                   |
|---|-------------------------------------------|----------------------------------------------------------------------------------------------------|------------------------------------------------------------------------------------|---|----------------------------------------------------------------------------------------------------|
|   | Уведомления 3<br>Делаю 2<br>Согласовать 3 | Создать задачу<br>Проверить счета на ЛК абонента 1200<br>s.shadurskiy → s.shadurskiy<br>Проект: Производственный отдел, Канбан                                                  | <ul> <li>Открыто</li> <li>              12.04.2022 15:39      </li> </ul>          | 4 | Мои активности<br>В Покормить офисного кота<br>В (Демо) Внутренняя отделка дома,<br>штукатрука, обои |
|   | Все задачи<br>Лента 🦲<br>Мои документы    | крайний срок:<br>обсудить - улучшаем контроль качества                                                                                                    | Ждем: s.shadurskiy                                                                 |   | ф Воронка продаж1<br>В обсудить - улучшаем контроль качества<br>ещё                                  |
|   | Общий диск<br>Почта                       | <ul> <li>s.shadurskiy → s.shadurskiy</li> <li>Проект: Проект пример1, Канбан доска1</li> <li>Крайний срок:</li> <li>(Демо) Внутренняя отделка дома, штукатурка, обои</li> </ul> | <ul> <li>Открыто<br/>▲ 12.04.2022 15:39         Ждем: s.shadurskiy     </li> </ul> |   |                                                                                                    |
| R | Проект пример1<br>Канбан доска1           | Конец списка                                                                                                    | лые зараци                                                                         |   |                                                                                                    |
| H | Воронка продаж1                           | показать задачи на завтра                                                                                                    | nne saga m                                                                         |   |                                                                                                    |

Рисунок 1. Основной интерфейс модуля работы с задачами

### 3.1.1. Создание задачи

Для создания задачи:

- ставим курсор в поле «Создать задачу»,
- вводим название задачи,
- нажимаем Enter или кнопку в правой части поля, как показано на рисунке 2.

| ≡ | EvaTear      | n | С Поиск                                               |                |
|---|--------------|---|-------------------------------------------------------|----------------|
|   | Voorourouuro | 2 | Создать задачу<br>Проверить счета на ЛК абонента 1200 | $\checkmark$   |
|   | Уведомления  | 3 |                                                       |                |
|   | делаю        | 2 |                                                       | $(\mathbf{i})$ |

Рисунок 2. Создание новой задачи

### 3.1.2. Параметры задачи

Параметры задачи помогают задать дальнейший план работы по задаче.

|                                     |                              | * ×                      |
|-------------------------------------|------------------------------|--------------------------|
| S.shadurskiy → Не назначено         |                              |                          |
| Крайний срок: —                     | Статус 🛈                     | Открыто                  |
|                                     | Будильник                    | <b>1</b> 3.04.2022 12:25 |
| Проверить счета на ЛК абонента 1200 | Ждем ответа                  | s.shadurskiy             |
|                                     | Тэги                         | -                        |
| Добавить описание                   | Вид                          | Бизнес                   |
| Добавить вложение   Показать Аудит  | деятельности                 | _                        |
| Lanuary saturations                 | Согласовано<br>руководителем | $\checkmark$             |
| Папишите комментарии                | Важность                     | -                        |
|                                     | Связи                        |                          |
|                                     | Даты                         |                          |
|                                     | План                         |                          |
|                                     | Дополнительно                |                          |
|                                     |                              |                          |

Рисунок 3. Параметры задачи

Описание свойств задачи. Окно содержит следующие поля:

- Статус текущее состояние задачи;
- Будильник дата и время исполнения задачи для напоминания. По умолчанию указана текущая дата;
- Проект выберите проект, которому принадлежит задача. По умолчанию проект не выбран;
- Списки позволяют группировать задачи в один или несколько списков, которые отображаются в проектах;
- Вид деятельности основная классификация задачи. Различают несколько видов: «Бизнес», «Бухгалтерия», «ИТ инфраструктура», «Маркетинг», «Продажи», «Производство» и так далее;
- Теги отметки, по которым можно задать дополнительную классификацию задачи;
- Согласовано руководителем отметка согласования задачи руководителем.
   Отсутствие согласования может говорить о том, что задача не одобрена для того, чтоб брать в работу;
- Важность исходя из важности формируется приоритет задачи. Например, «В срок» или «Блокирующая». «Блокирующая» задача выполняется с максимальным приоритетом;
- Ждём ответа сотрудник или клиент организации, который должен сообщить результат в задачу.

#### 3.1.3. Описание задачи

Описание задачи позволяет добавить дополнительные детали, которые нужны для ее решения. Чтобы добавить описание задачи, нажимаем на поле «Добавить описание». Пример создания описания указан на рисунке 4.

| 1          | -                           |           |   |   |          |     |      |                |     |      |   |  |
|------------|-----------------------------|-----------|---|---|----------|-----|------|----------------|-----|------|---|--|
| 5          | Обычный                     | ~ B       | Ι | Ū | <u>A</u> | ~ 👱 | ~ 13 | ~ <u>i</u> ≣ ' | ~ 🗹 | ⊞~ № | ~ |  |
| 1.<br>2.   | Не указан та<br>Неверный ИІ | риф<br>НН |   |   |          |     |      |                |     |      |   |  |
| з.<br>Дале | неверная да<br>е            | та платея | a |   |          |     |      |                |     |      |   |  |
|            | Найти решен                 | ние       |   |   |          |     |      |                |     |      |   |  |
|            | Выставить сч                | нета      |   |   |          |     |      |                |     |      |   |  |
|            | І ІОЗВОНИТЬ КЛ              | иенту     |   |   |          |     |      |                |     |      |   |  |
| UL » LI    |                             |           |   |   |          |     |      |                |     |      |   |  |
|            |                             |           |   |   |          |     |      |                |     |      |   |  |

#### Рисунок 4. Описание задачи

Описание задачи содержит свой текстовый редактор, который позволяет изменить стиль и шрифт текста, а также создавать различные списки в описании. Также описание поддерживает создание таблиц и добавление изображений.

После созданий описания нажимаем на кнопку «Сохранить».

#### 3.1.4. Вложения

Для каждой задачи можно добавить одно или несколько вложений. Для этого нажимаем кнопку «Добавить вложение». Откроется форма работы с вложениями. Выберите нужный файл и нажмите на кнопку «Ок».

Интерфейс для работы с изображениями приведен на рисунке 5.

| e        | D                                                 |  |
|----------|---------------------------------------------------|--|
|          | Нажмите сюда или перетащите<br>файлы для загрузки |  |
| Название | a                                                 |  |
| Ок       | 3                                                 |  |
| UK       |                                                   |  |

Рисунок 5. Работа с вложениями

## 3.1.5. Список задач

Список задач, который нужно решить в течение дня, будет отображаться в разделе «Делаю», правее списка разделов, как показано на рисунке 6.

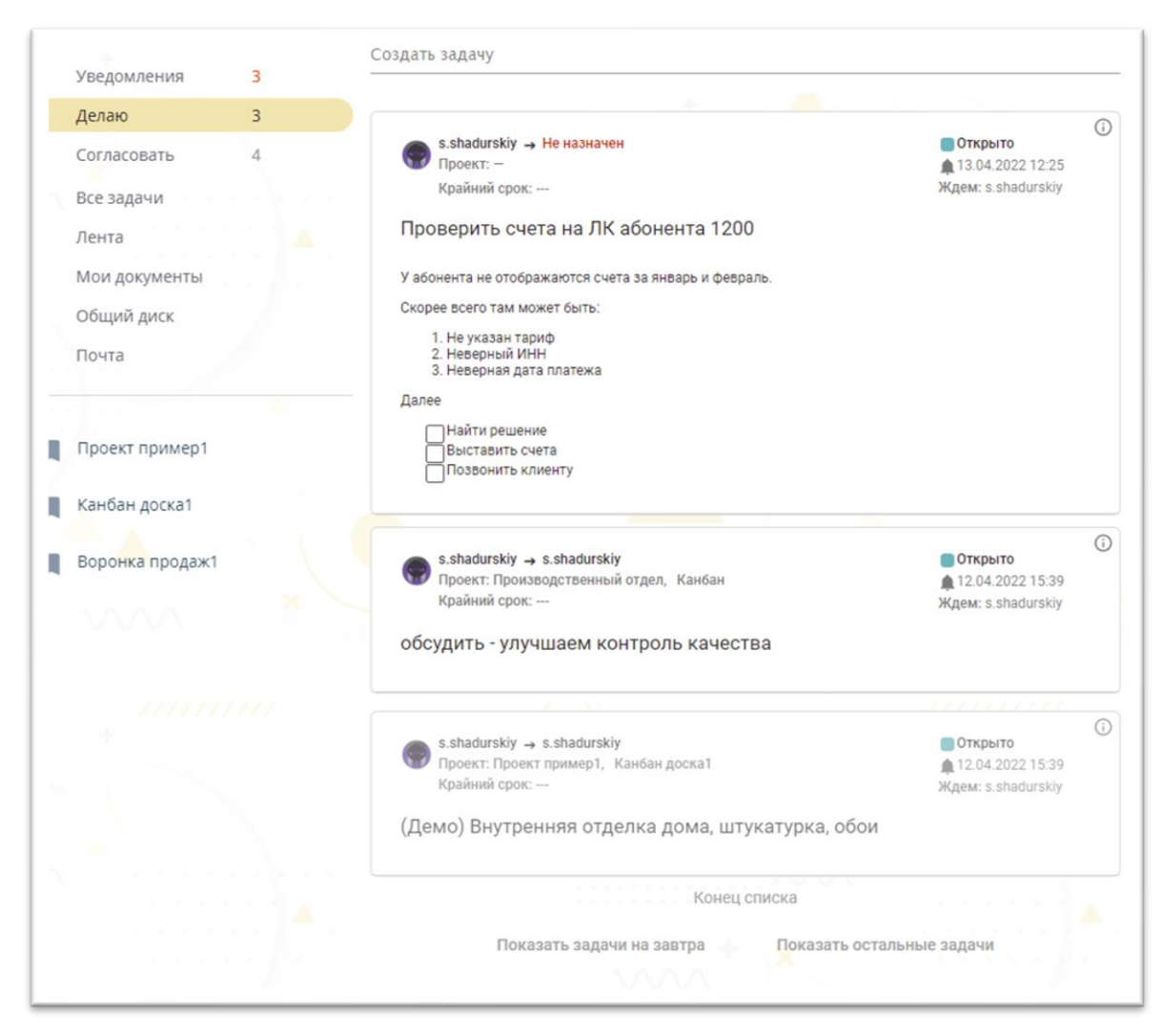

Рисунок 6. Список задач сотрудника

Также в данном меню отображаются уведомления о том, что в других задачах были добавлены комментарии или изменился их статус.

Список задач позволяет изменить «Будильник» для задачи на +1 час, +1, +2, +7, или +30 дней.

# 3.2. Модуль «Проекты»

В данном разделе выполняется создание проектов, которые выполняет компания.

Чтобы попасть в модуль «Проекты», нажмите на кнопку меню в левом верхнем углу экрана и выберите Проекты, как показано на рисунке 7.

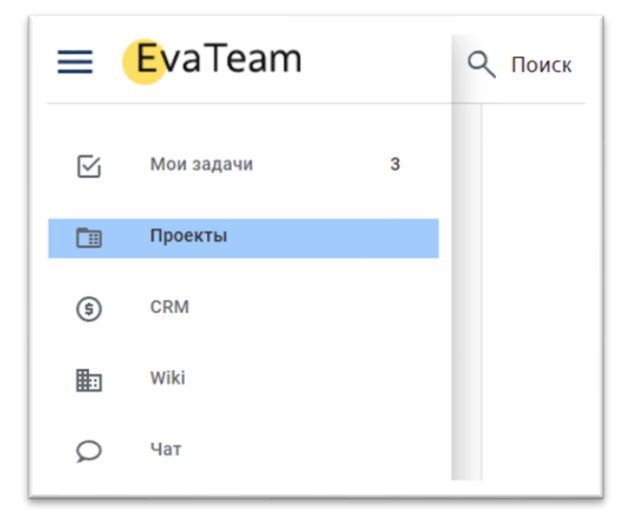

Рисунок 7. Переход в проекты

### 3.2.1. Создание объектов в проектах

Меню создания объектов позволяет создать новые объекты в проекте – списки, папки, блоги, документы и прочие. Так же через меню можно создать новый проект. При создании нового проекта, пользователя сразу переключит на новый проект.

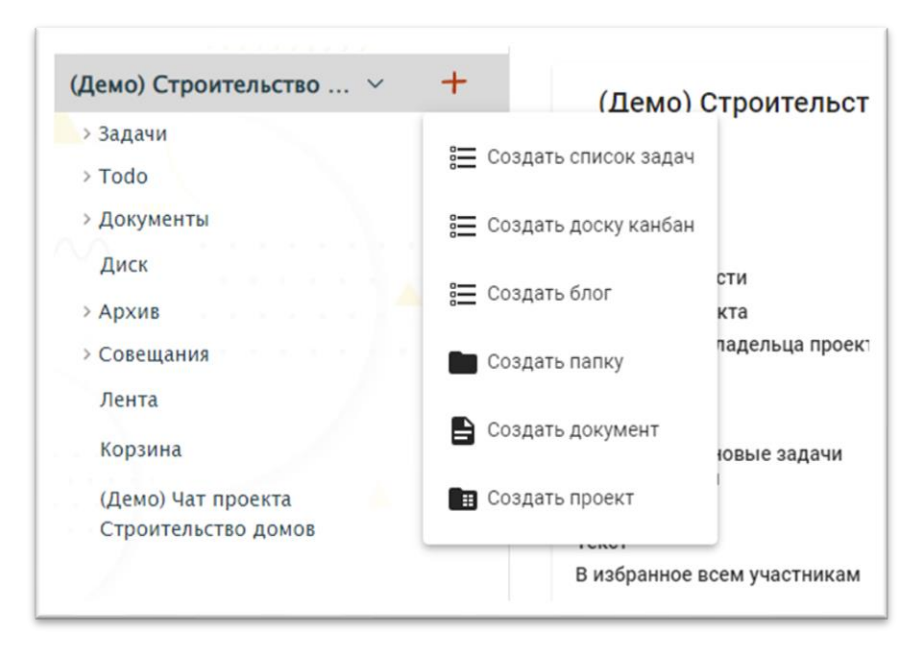

Рисунок 8. Меню создания объектов в проектах

### 3.2.2. Перемещение объектов в проектах

Объекты в проектах, например, документы или списки, можно перемещать. Для этого достаточно навести указатель мыши на нужный объект, зажать основную клавишу мыши (как правило, левую) и переместить объект выше или ниже, или внутрь вложенных папок. Индикатором будущего положения объекта будет синяя черта и полупрозрачное плавающее окно.

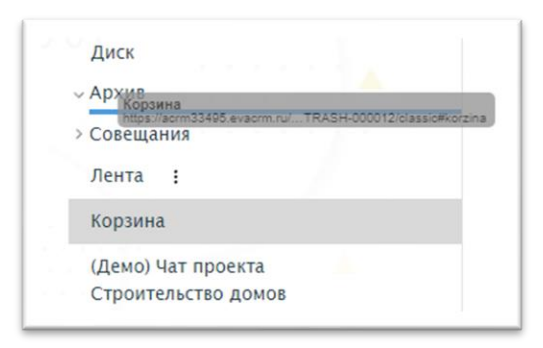

Рисунок 9. Перемещение объектов в проекте

Выбрав новое место объекта, опустите клавишу мыши. Откроется меню, оно поможет выбрать должен ли объект переместиться рядом с другим (тогда он будет находиться под другим объектом), или переместить внутрь, если другой объект – это папка.

Рисунок 10. Выбор перемещения объекта

#### 3.2.3. Создание проекта

При создании проекта нужно указать его имя. Вид деятельности будет подобран случайным образом, можно выбрать другой из доступных.

Проект можно сделать приватным, тогда другие пользователи его не увидят и не смогут в него попасть.

Если проект открытый, в него можно сразу добавить других участников кнопкой «Добавить участников».

Проект сразу можно добавить в избранное себе и, если проект не приватный, всем участникам для быстрого доступа с главной страницы EvaTeam (рисунок 11).

| Имя проекта *<br>Новый проект |                           | - 1 |
|-------------------------------|---------------------------|-----|
| Вид деятельности              |                           | - 1 |
| Бизнес                        | •                         | - 6 |
| 🗌 Приватный                   |                           | - 1 |
| Добавить в                    | избранное мне             | - 1 |
| 🗌 Добавить в                  | избранное всем участникам | - 1 |
|                               |                           | - 1 |
| Добавить уч                   | астников                  | ай  |
|                               |                           |     |

Рисунок 11. Создание проекта

После создания проекта автоматически создаётся структура проекта, которая включает в себя разделы для работы, как показано на рисунке ниже.

|                          | Новый проект                               |                  |
|--------------------------|--------------------------------------------|------------------|
| > Задачи                 |                                            |                  |
| > Todo                   |                                            |                  |
| > Документы              | Название                                   | Новый проект     |
| Buck                     | Статус                                     | Открыто          |
| диск                     | Вид деятельности                           | Бизнес           |
| > Архив                  | Владелец проекта                           | s.shadurskiy     |
| > Совешания              | Заместитель владельца проекта              | -                |
| corequiring              | Участники                                  | -                |
| Лента                    | Наблюдатели                                | -                |
| Корзина                  | Запускать плановые задачи<br>автоматически | $\checkmark$     |
| Чат проекта Новый проект | Крайний срок                               | -                |
|                          | Текст                                      | Добавить описани |
|                          | В избранное всем участникам                |                  |
|                          |                                            |                  |
|                          | Структура                                  |                  |
|                          | Задачи                                     | $\checkmark$     |
|                          | Архив                                      | $\checkmark$     |
|                          | Чат                                        | $\checkmark$     |
|                          | Диск                                       | $\checkmark$     |
|                          | Документы                                  | $\checkmark$     |
|                          | Лента                                      | $\checkmark$     |
|                          | Воронка продаж                             |                  |
|                          | Корзина                                    | $\checkmark$     |
|                          | Сортировка                                 | 1000             |

Рисунок 12 Основные разделы проекта

#### 3.2.4. Папки в проекте

Папки создаются в проектах. Они помогают сделать внутреннюю структуру проекта более наглядной и упрощают навигацию для поиска нужных объектов.

В папки можно добавлять документы, списки задач, доски вида «канбан», блоки и любые другие объекты, кроме других проектов.

| Новый проект У +         | Новый проект                  |              |
|--------------------------|-------------------------------|--------------|
| > Задачи                 |                               |              |
| > Todo                   |                               |              |
| > Документы              | Название                      | Новый проект |
|                          | Статус                        | Открыто      |
| диск                     | Вид деятельности              | Бизнес       |
| > Архив                  | Владелец проекта              | s.shadurskiy |
| > Совещания              | Заместитель владельца проекта | -            |
| Лента<br>Корзина         | ведите имя папки              |              |
| Чат проекта Новый проект | ия папки *<br>ОВЫЕ СПИСКИ     | ть описание  |
|                          | Отменить Готово               |              |
|                          | Структура<br>Даты и время     |              |
| /v \                     | Received a second             |              |

Рисунок 13. Создание папки

## 3.2.5. Списки задач

Списки помогают группировать задачи для работы над ними в едином пространстве, включая задачи, находящиеся в работе, или планируемые на будущее.

При создании списка все основные параметры, кроме названия, подставляются автоматически из значений по умолчанию.

Задачи в списке могут отображаться в разных формах, например простым списком, в котором задачи идут одной строкой и находятся друг под другом, в виде канбан-доски или в виде диаграммы Ганта.

Как и с проектами, в список можно добавить участников, добавить список в избранное.

По умолчанию участниками будут считаться все сотрудники компании, относящиеся к текущему проекту.

Внизу формы находятся плановые даты списка. Даты влияют на автоматизацию: при добавлении в список задач, им сразу будет назначаться плановая дата завершения. Если

задача к тому времени не будет закрыта – система оповестит об этом постановщика и исполнителя.

Справа от выбора даты начала и завершения работы по задачам из списка, находится меню быстрого выбора периода – от недели до месяца, сейчас или в будущем (рисунок 14).

| Имя списка *                                                                                                    |                                                                                                   |
|----------------------------------------------------------------------------------------------------|---------------------------------------------------------------------------------------------------|
| Лист пожеланий                                                                                                    |                                                                                                   |
| Вид деятельности                                                                                                    |                                                                                                   |
| Бизнес                                                                                                    | •                                                                                                 |
| Вид по умолчанию                                                                                                    |                                                                                                   |
| Список                                                                                                    | *                                                                                                 |
|                                                                                                    |                                                                                                   |
| Проект                                                                                                    |                                                                                                   |
| <sup>Проект</sup><br>Новый проект<br>□ Добавить в избранное м<br>□ Добавить в избранное во                                                          | не<br>сем участникам                                                                              |
| Проект<br>Новый проект<br>Добавить в избранное м<br>Добавить в избранное в<br>Добавить участников                                                   | •<br>не<br>зем участникам                                                                         |
| <sup>Проект</sup><br>Новый проект<br>☐ Добавить в избранное м<br>☐ Добавить в избранное в<br>Добавить участников                                    | не<br>сем участникам                                                                              |
| Проект<br>Новый проект<br>Добавить в избранное м<br>Добавить в избранное в<br>Добавить участников<br>Плановая дата начала                           | не<br>сем участникам<br>Текущая неделя                                                            |
| Проект<br>Новый проект<br>Добавить в избранное м<br>Добавить в избранное ви<br>Добавить участников<br>Плановая дата начала                          | не<br>сем участникам<br>Текущая неделя<br>Следующая<br>неделя                                     |
| Проект<br>Новый проект<br>Добавить в избранное м<br>Добавить в избранное в<br>Добавить участников<br>Плановая дата начала<br>Плановая дата завершен | •<br>не<br>сем участникам<br>Текущая неделя<br>Следующая<br>неделя<br>Текущий месяц               |
| Проект<br>Новый проект<br>Добавить в избранное м<br>Добавить в избранное в<br>Добавить участников<br>Плановая дата начала<br>Плановая дата завершен | не<br>сем участникам<br>Текущая неделя<br>Следующая<br>неделя<br>Текущий месяц<br>Следующий месяц |

Рисунок 14. Интерфейс создания списка задач

Создавать задачи можно сразу в списке. Принцип такой же, как при создании задачи в основной рабочей области: в поле «Создать задачу» введите её название и нажмите клавишу «Enter» или галочку (рисунок 15).

| Лист пожеланий                                                             |             |        | Bce       | го     | 0 / 0         |      | : |
|----------------------------------------------------------------------------|-------------|--------|-----------|--------|---------------|------|---|
| Добавить описание<br>Создать задачу<br>Внедрить новую технологию в проекте | ~           |        |           |        |               |      |   |
| Список задач                                                               | Исполнитель | Статус | Будильник | Важная | Другие списки | Тэги |   |

#### Рисунок 15. Создание задачи в списке

В списке отображается название задачи и её основные параметры, включая постановщика (под названием задачи, на рисунке это «s.shadurskiy») и исполнителя.

Если задача закрыта, её название будет перечёркнуто, а в поле слева от названия будет проставлена отметка о выполнении.

В верхней части списка находится список сотрудников с постановщиками и исполнителями задач из списка, а также учёт общего количества задач, назначенных на этого исполнителя и количества выполненных задач через косую черту.

В нижней строке списка написано общее количество задач в списке и сколько из них закрыты или отменены.

| ПИСТ<br>Добавить<br>Создать з | ПОЖЕЛАНИЙ<br>описание<br>адачу                               |                              |             |         | s.shadurskiy<br>Анна Васильева<br>Николай Петров<br>Bcero |        |    | 0/0<br>0/1<br>1/1<br>1/2 |     | : |
|-------------------------------|--------------------------------------------------------------|------------------------------|-------------|---------|-----------------------------------------------------------|--------|----|--------------------------|-----|---|
|                               | Список задач                                                 | Исполнитель                  | Ст          | атус    | Будильник                                                 | Важная |    | Другие<br>списки         | Тэг | И |
|                               | Перевести код проекта на новую<br>технологию<br>s.shadurskiy | Анна<br>Васи                 | а<br>пльева | Открыто | 13.04.2022<br>13:56                                       | -      | -1 |                          | -   |   |
| $\square$                     | Внедрить новую технологию в про<br>s.shadurskiy              | <del>скте</del> Нико<br>Петр | олай<br>ООВ | Закрыто | 13.04.2022<br>13:56                                       | -      | -/ |                          | -   |   |

Рисунок 16. Интерфейс списка с задачами

#### 3.2.6. Канбан-доски

Канбан-доска отличается от списков только визуально. Внутренне в системе это одна и та же сущность для работы над задачами.

Интерфейс создания канбан-доски отличается от создания списка только формально: вид списка выбран сразу «канбан», изменено название формы и подсказка в поле с названием.

Форма создания канбан-доски приведена на рисунке 17.

| Введите имя канбан                                                           | la                                                  |
|------------------------------------------------------------------------------|-----------------------------------------------------|
| Имя канбана *                                                                |                                                     |
| Вид деятельности<br>Разработка                                               | *                                                   |
| Вид по умолчанию<br>Канбан                                                   | •                                                   |
| Проект<br>ЕvaTeam                                                            | *                                                   |
| <ul> <li>Добавить в избранное мі</li> <li>Добавить в избранное во</li> </ul> | не<br>сем участникам                                |
| Добавить участников                                                          |                                                     |
| Плановая дата начала                                                         | Текущая неделя<br>Следующая неделя                  |
| Плановая дата завершен                                                       | Текущий месяц<br>Следующий месяц<br>Указать вручную |
| Отменить Готово                                                              | 1                                                   |

Рисунок 17. Форма создания канбан-доски

Интерфейс канбан-доски отличается от списка. Вместо «таблицы» с задачами, отображаются колонки. Колонки – это статусы задач. При создании задачи она получает статус «Открыто». Когда работа по задаче завершена, она получает статус «Закрыто». При создании канбан-доски колонки для этих статусов, а также всех промежуточных, размещаются слева направо, по логике изменения состояния задачи, пока по ней ведётся работа.

В случае, если работа над задачей приостановлена, автоматический создаются колонки «Пауза» и «Отмена».

| Канбан 20                                                 | 22-04-13                                               |                                                         |                                                        | Не назначено<br>Bcero                                  | 1/2 🚖 🚦                                                |
|-----------------------------------------------------------|--------------------------------------------------------|---------------------------------------------------------|--------------------------------------------------------|--------------------------------------------------------|--------------------------------------------------------|
| Добавить описание<br>Создать задачу                       |                                                        |                                                         | _                                                      |                                                        | Ŕ                                                      |
| Открыто 1                                                 | В работе 0                                             | Подтверждение 1<br>закрытия                             | Пауза О                                                | Закрыто О                                              | Отмена О                                               |
| Добавить<br>автоматическое<br>назначение тегов<br>задачам |                                                        | Исправить<br>отображение формы<br>задач<br>s.shadurskiy |                                                        |                                                        |                                                        |
| s.shadurskiy                                              | Перетащите<br>существующую карточку<br>в эту категорию |                                                         | Перетащите<br>существующую карточку<br>в эту категорию | Перетащите<br>существующую карточку<br>в эту категорию | Перетащите<br>существующую карточку<br>в эту категорию |

Рисунок 18. Канбан-доска с задачами

#### 3.2.7. Документы

Документы напоминают описание задачи. В основе используется точно такой же редактор содержания.

На форме создания документа доступно только одно поле – имя документа.

| Введите им                        | ия документа |
|-----------------------------------|--------------|
| Имя документа *<br>Описание проек | кта          |
| Отменить                          | Готово       |

Рисунок 19. Форма создания документа

Создав документы, вы попадёте в форму редактирования. Она работает так же, как форма редактирования задачи. Чтобы сохранить изменения или отменить, нажмите соответствующие кнопки.

Вверху документа можно увидеть его создателя.

| Опи                    | исание г                                                                            | прое                                        | кта                                 |                       |         | <u>S.S</u>    | <u>hadurskiy</u> | ~ | × | :  |
|------------------------|-------------------------------------------------------------------------------------|---------------------------------------------|-------------------------------------|-----------------------|---------|---------------|------------------|---|---|----|
| €)                     | Обычный                                                                             | ~ В                                         | I ⊻                                 | <u>A</u> ~ <u>#</u> ~ | !≡ ~ }≡ | $\overline{}$ | ⊞~ 🔛             | ~ |   | ~  |
| Прое<br>Осно<br>•<br>• | ект посвящён зн<br>овные задачи:<br>Сделать скрин<br>Составить док<br>Составить инс | накомству<br>ншоты<br>кументаци<br>струкцию | у с <u>EvaTe</u><br>ию<br>по устано | am<br>рвке            |         |               |                  |   |   |    |
| UL » LI                |                                                                                     |                                             |                                     |                       |         |               |                  |   |   | 11 |
| Cox                    | фанить Отме                                                                         | енить                                       |                                     |                       |         |               |                  |   |   |    |
| •                      | Напишите коммент                                                                    | тарий                                       |                                     |                       |         |               |                  |   |   | *  |

Рисунок 20. Редактирование документа

### 3.2.8. Блоги

Блоги добавляют в EvaTeam элемент социальной сети. Пользователи могут создавать заметки в блог, публиковать их в общей ленте, общаться с другими пользователями в комментариях.

В форме создания блога достаточно ввести его название. Так же можно сразу добавить в избранное себе или всем участникам проекта.

| Имя блога *                                                              |                                                        |   |
|--------------------------------------------------------------------------|--------------------------------------------------------|---|
| Статьи руковод                                                           | ителя проекта                                          |   |
| Проект                                                                   |                                                        |   |
| Новый проект                                                             |                                                        | - |
| 🗸 Добавить в                                                             | избранное мне                                          |   |
| Добавить в Добавить в                                                    | избранное мне<br>избранное всем участникам             | и |
| <ul> <li>Добавить в</li> <li>Добавить в</li> <li>Добавить уча</li> </ul> | избранное мне<br>избранное всем участникам<br>астников | и |
| <ul> <li>Добавить в</li> <li>Добавить в</li> <li>Добавить уча</li> </ul> | избранное мне<br>избранное всем участникам<br>астников | И |

Рисунок 21. Форма создания блога

Создав запись, Вы можете сразу выбрать в какой ленте его опубликовать. Ленты определяют, кто увидит запись. Например, есть общая лена компании, тогда её увидят все сотрудники компании, и есть ленты у проектов, записи из лент проектов увидят только его участники.

Запись можно сразу опубликовать, или сохранить черновик, чтобы дополнить и опубликовать позже.

| •    | Выбрать л<br>Лента (( | <sub>енту</sub><br>О компани | ии)     | •      |        |                     |            |      |      |              |    |         | ×  |
|------|-----------------------|------------------------------|---------|--------|--------|---------------------|------------|------|------|--------------|----|---------|----|
| Заго | олово                 | К                            |         |        |        |                     |            |      |      |              |    |         |    |
| 5    | 0                     | бычный                       | ~       | в      | I⊔     | <u>A</u> ~ <u>A</u> | <u>*</u> ~ | :≡ ~ | i≡ ∽ | $\checkmark$ | ⊞~ | \$<br>~ |    |
| Пе   | рвая за               | апись в б                    | логе.   | Знаком | имся с | проектом            | I.         |      |      |              |    |         |    |
|      |                       |                              |         |        |        |                     |            |      |      |              |    |         |    |
|      |                       |                              |         |        |        |                     |            |      |      |              |    |         |    |
|      |                       |                              |         |        |        |                     |            |      |      |              |    |         |    |
|      |                       |                              |         |        |        |                     |            |      |      |              |    |         |    |
| P    |                       |                              |         |        |        |                     |            |      |      |              |    |         | 1, |
| Отм  | мена                  | Сохрани                      | іть чер | новик  | Опуб   | бликовать           |            |      |      |              |    |         |    |

Рисунок 22. Редактор записи для блога

Если Вы сохранили черновик, его можно будет опубликовать в ленту соответствующей кнопкой.

| -     | s.shadurskiy<br>1 мин. · © | Опубликовать    |
|-------|----------------------------|-----------------|
| Новая | я запись в блоге.          |                 |
|       |                            | Комментариев: ( |
| 9     | Напишите комментарий       |                 |
|       |                            |                 |

Рисунок 23. Черновик записи в блоге

#### 3.2.9. Архив

Система электронного архива представляет собой базу для хранения электронных документов в проекте любого вида — задачи, документы.

Такая система позволяет искать необходимые документы. Электронный архив является основой для электронного документооборота и позволяет хранить документы прошлых периодов и когда они будут нужны, то быстро найти их.

## 3.3. Модуль лента

Модуль лента добавляет в EvaTeam элементы социальной сети. Пользователи могут публиковать в ленте записи и общаться с другим пользователями в комментариях к этим записям.

Модуль нацелен для поддержания социальной активности в команде: обсуждения различных тем, или создания общих объявлений, которые также могут привести к обсуждениям. Например, если руководство компании выпускает общий приказ, меняет структуру, или хочет оповестить сотрудников о планируемых мероприятиях, информацию об этом можно опубликовать в общей ленте.

Попасть в ленту можно из главного экрана EvaTeam, выбрав её в меню системы. Если в ленте появились непрочитанные записи, напротив ссылки перехода в ленту будет отображаться счётчик таких записей (рисунок 24). Запись в ленте считается прочитанной, когда сотрудник прямо это указал, нажав кнопку «Я прочитал».

| Уведомления 3       |                                               |                 | Показать непрочитанные |
|---------------------|-----------------------------------------------|-----------------|------------------------|
| Делаю 3             | Новая запись                                  |                 |                        |
| Согласовать 5       |                                               |                 |                        |
| Все задачи          |                                               | Я прочитал 💿 0  |                        |
| Лента 1             | s.snadurskiy<br>1 мин. · ©                    | a the second    |                        |
| Мои документы       | Новая запись в блоге.                         |                 |                        |
| Общий диск          |                                               | Комментариев: 0 |                        |
| Почта               |                                               |                 |                        |
|                     | Напишите комментарий                          |                 |                        |
| Проект пример1      | A                                             |                 |                        |
| Статьи руковолителя | s.shadurskiy                                  | <b>⊙</b> 1      |                        |
| проекта             | 1 мин ©                                       |                 |                        |
| 📕 Канбан доска1     | Первая запись в блоге. Знакомимся с проектом. |                 |                        |
|                     |                                               | Комментариев: 0 |                        |
|                     | Напишите комментарий                          |                 |                        |
|                     |                                               |                 |                        |

Рисунок 24. Интерфейс ленты

Если навести указатель мыши на количество прочитавших запись в ленте, отобразится их список.

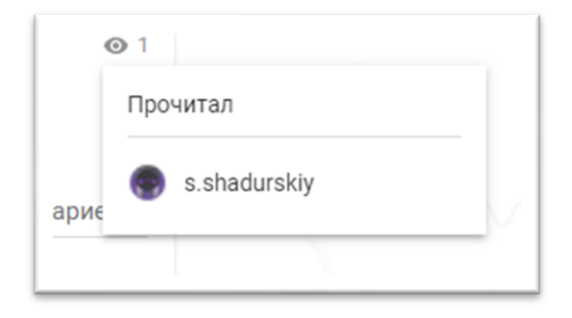

Рисунок 25 Список прочитавших запись в ленте

# 3.4. Модуль Компания

Данный раздел предназначен для создания внутренних процессов в организации. Например, внутренние проекты, должностные инструкции, политика компании, основные документы. В нем мы создаем отделы компании и нужные нам разделы. На рисунке 26 показана компания и её сотрудники.

| труктура                 |                     |                     |                    |                     |                          |         |           |        |
|--------------------------|---------------------|---------------------|--------------------|---------------------|--------------------------|---------|-----------|--------|
| руппы                    | Реквизиты           |                     |                    |                     |                          |         |           |        |
| ользователи              |                     |                     |                    |                     |                          |         |           |        |
| ]емо) Валерий Нечаев     | Пользовательски     | 1e                  |                    |                     |                          |         |           |        |
| lемо) Владислав Демидов  | < Зад               | ачи Док             | ументы сущнос      | сти Комментарии суш | ности Вложения           | Co      | этрудники |        |
| емо) Геннадий Иванов     |                     |                     |                    |                     |                          |         |           | _      |
| емо) Елена Туманова      | Название            | -                   | • Добавить         | Фильтр              |                          |         |           |        |
| емо) Иван Иванов         |                     | _                   | в                  |                     |                          |         |           |        |
| емо) Мария Петрова       | RWN                 | Tekct               | всем<br>участникам | Логин               | Email                    | Телефон | Фамилия   | ИМЯ    |
| hadurskiy                | (Демо)<br>Валерий   | Лобавить описан     |                    | _                   | security@default.company | _       | (Лемо)    | Валери |
| ои Компании              | Нечаев              | goodbirtb officiali |                    |                     | security@derdati.company |         | (дешо)    | buncph |
| default.company          | (Демо)<br>Владислав | Добавить описани    | ие                 | -                   | driver@default.company   | -       | (Демо)    | Владис |
| (Демо) Валерий Нечаев    | Демидов<br>(Демо)   |                     |                    |                     |                          |         |           |        |
| (Демо) Владислав Демидов | Геннадий            | Добавить описани    | ие                 | -                   | cfo@default.company      | -       | (Демо)    | Геннад |
| Демо) Геннадий Иванов    | (Демо)              |                     | _                  |                     |                          |         | (8        |        |
| Демо) Елена Туманова     | Елена<br>Туманова   | Добавить описани    |                    | -                   | office@default.company   | _       | (Демо)    | Елена  |
| Демо) Иван Иванов        | (Демо)<br>Иван      | Добавить описани    | ne 🗖               | _                   | ivanov.ivan@not-         | _       | (Демо)    | Иван   |
| Демо) Мария Петрова      | Иванов              |                     |                    |                     | exist.example.com        |         | (4)       |        |
| shadurskiy               | (Демо)<br>Мария     | Добавить описани    | ie                 | -                   | cfo@default.company      | -       | (Демо)    | Мария  |
|                          | Петрова             |                     |                    |                     |                          |         |           |        |

Рисунок 26. Создание нового отдела

# 3.5. Настройки

## 3.5.1. Управление статусами задач

В меню «Настройки» → «Статус» можно задать свои статусы задач или изменить статусы по умолчанию (рисунок 27).

| Статус                   | Под деятельности<br>По умолчанию           | Название доблвить Вид модели сто                                                        | туса 👻                          |             |         |                    |             |                           |                     |                     |
|--------------------------|--------------------------------------------|-----------------------------------------------------------------------------------------|---------------------------------|-------------|---------|--------------------|-------------|---------------------------|---------------------|---------------------|
|                          | Вид деятельности                           | Что сделать, подробно                                                                   | К какой модели относится статус | Тип статуса | Цвет    | Разбудить<br>через | Что сделать | Имя объекта               | Код объекта         | Действия            |
| Зид деятельности         | Бизнес                                     | Начните работать по задаче и поставьте статус 'В работе'                                |                                 | open        | #60b1bb | 0                  |             | Открыто                   | open                | изменить<br>удалить |
|                          | Бухгалтерия                                | Завершите работу по задаче и поставъте статус<br>"Подтверждение закрытия" или "Закрыто" |                                 | in_progress | #2d5fa1 |                    |             | В работе                  | in_progress         | изменить<br>удалить |
| Whatsapp                 | ит инфраструктура                          | Постановщик должен проверить задачу и перевести в<br>статус "Закрыто"                   |                                 | in_review   | #e36b51 |                    |             | Подтверждение<br>закрытия | in_review           | изменить<br>удалить |
| Тользователи и структура | Вид.деятельности<br>Маркетинг              | Продолжите работу над задачей и поставьте статус 'В<br>работе'                          |                                 | open        | #a0a0a0 |                    |             | Пауза                     | pause               | изменить<br>удалить |
| Гелефония                | Внадантельнасти<br>Поддержка               | Работа по задаче окончена                                                               |                                 | closed      | #45865f |                    |             | Закрыто                   | closed              | изменить<br>удалить |
|                          | Внд деятельности<br>Продажи                | Работа по задаче отменена                                                               |                                 | closed      | #bc1a1a |                    |             | Отмена                    | fail                | изменить<br>удалить |
| лобальные настройки      | Вид деятельности<br>Производство           | Ведется настройка                                                                       | Cmfimport                       | open        |         |                    | Настроить   | Настройка                 | import-<br>settings | изменить<br>удалить |
| Геги                     | <sub>Вид деятильности</sub><br>Разработка  | Импорт завершился ошибкой                                                               | CmfImport                       | open        |         |                    | Проверить   | Ошибка                    | import-error        | изменить<br>удалить |
|                          | бид,деятельности<br>Хозяйственная<br>цасть | Запущен импорт                                                                          | Cmfimport                       | in_progress |         |                    | Следить     | Запущен                   | import-started      | ИЗМЕНИТЬ<br>УДАЛИТЬ |

Рисунок 27. Статусы задач

# 3.5.2. Настройка видов деятельности

В меню «Настройки» → «Вид деятельности» можно задать свои виды деятельности (рисунок 28).

| Статус                   | Название добавить   |                   |                  |
|--------------------------|---------------------|-------------------|------------------|
|                          | Имя объекта         | Код объекта       | Действия         |
| Вид деятельности         | Бизнес              | business          | ИЗМЕНИТЬ УДАЛИТЬ |
|                          | Бухгалтерия         | finance           | ИЗМЕНИТЬ УДАЛИТЬ |
| Whateapp                 | ИТ инфраструктура   | it_infrastructure | ИЗМЕНИТЬ УДАЛИТЬ |
| wnatsapp                 | Маркетинг           | marketing         | ИЗМЕНИТЬ УДАЛИТЬ |
|                          | Поддержка           | support           | ИЗМЕНИТЬ УДАЛИТЬ |
| Пользователи и структура | Продажи             | sales             | ИЗМЕНИТЬ УДАЛИТЬ |
|                          | Производство        | production        | ИЗМЕНИТЬ УДАЛИТЬ |
| Телефония                | Разработка          | development       | ИЗМЕНИТЬ УДАЛИТЬ |
|                          | Хозяйственная часть | household_part    | ИЗМЕНИТЬ УДАЛИТЬ |

Рисунок 28 Настройка видов деятельности

## 3.5.3. Настройка типов задач

В меню «Настройки» → «Теги» можно задать свои теги (рисунок 29).

| Статус                   | Название    | Вид деятельности 👻 🕇 | Ter    |             |          |
|--------------------------|-------------|----------------------|--------|-------------|----------|
|                          | Фильтр      |                      |        |             |          |
| Вид деятельности         | Название    | Вид деятельности     | Проект | Группа Тэга | Синонимы |
|                          | Backend     |                      |        | Модули      |          |
| Whatsapp                 | Feature     | Разработка           |        | Тип         |          |
|                          | Frontend    |                      |        | Модули      |          |
| Пользователи и структура | VIP         | Продажи              |        |             |          |
|                          | Авторизация |                      |        | Модули      |          |
| Толофоция                | Баг         | Разработка           |        | Тип         |          |
| телефония                | Встреча     |                      |        | Тип         |          |
|                          | Звонок      |                      |        | Тип         |          |
| Глобальные настройки     | Идея        |                      |        | Тип         |          |
|                          | КритикалБаг | Разработка           |        | Тип         |          |
| Теги                     | Крупный     | Продажи              |        |             |          |
|                          | Купить      | Хозяйственная часть  |        |             |          |

## Рисунок 29 Настройка тегов

## 3.5.4. Создание структуры организации и пользователей

В данном подменю мы добавляем структуру организации, должности сотрудников, компании и всех сотрудников.

|                                                | отдел разработк     | И                     |                        |                                |                           |                 |                    |
|------------------------------------------------|---------------------|-----------------------|------------------------|--------------------------------|---------------------------|-----------------|--------------------|
| Структура                                      |                     | adala annah adai 1    |                        |                                | _                         |                 |                    |
| Отдел разработки                               | Код отдела          | otdel-razrabotki- I   |                        | В избранное всем участника     | м                         |                 |                    |
| Разработчик<br>Анна Васильева                  | Имя отдела          | Отдел разработки      |                        | Входит в отдел                 | -                         |                 |                    |
| Старший разработчик<br>Николай Петров          | Текст               | Добавить описание     |                        | Избранный для                  | -1                        |                 |                    |
| Бухгалтер<br>(Демо) Мария Петрова              | Руководитель отдела | -                     |                        | Входит в группы                | -1                        |                 |                    |
| Водитель-грузчик<br>(Демо) Владислав Демидов   | Помощник владельца  | -                     |                        | Наблюдает задачи               | -1                        |                 |                    |
| Генеральный директор<br>(Демо) Геннадий Иванов | Объект              | _                     |                        | Выполнает запачи               | -1                        |                 |                    |
| Менеджер продаж<br>(Демо) Иван Иванов          | Objekt              | _                     |                        | Domonine i sugurn              |                           |                 |                    |
| Офис-менеджер<br>(Демо) Елена Туманова         | Задачи сущности     | Документы сущности    | Комментарии сущности   | Состав отдела                  |                           |                 |                    |
| Охранник<br>(Демо) Валерий Нечаев              | Название            | + Добавить            | Фильтр                 |                                |                           |                 |                    |
| Группы                                         | Имя роли            | Код объекта           | Текст                  | В избранное всем<br>участникам | Должностная<br>инструкция | Часть<br>ставки | Email<br>должности |
| Пользователи                                   |                     |                       |                        |                                |                           |                 |                    |
| (Демо) Валерий Нечаев                          | Разработчик         | razrabotchik          | Добавить описание      |                                | -                         | 1.00            | -                  |
| (Демо) Владислав Демидов                       | Старший разработчик | starshii-razrabotchik | Лобавить описание      |                                | _                         | 1.00            | _                  |
| (Демо) Геннадий Иванов                         |                     | oranony razidooronik  | Accession of the other |                                |                           | 1.00            |                    |
| (Демо) Елена Туманова                          |                     |                       |                        | Элементов на странии           | e 5 🔻                     | 0 из 0          | 2                  |

Рисунок 30 Меню структуры организации

# 3.5.4.1. Создание новой должности

В подменю выбираем иконку «Должность» и нажимаем на неё. В результате получаем окно создания новой должности (рисунок 31).

| 1 1 1 1 1 1 1 1                                | Отдел разработки                                            |       |
|------------------------------------------------|-------------------------------------------------------------|-------|
| Структура                                      | otdel razrobatki 1                                          |       |
| < 🖪 Отдел разработки                           | Код отдела отдена                                           | I     |
| Разработчик<br>Анна Васильева                  | Имя отдела Отдел разработки                                 | I     |
| Старший разработчик<br>Николай Петров          | Текст Добавить описание                                     | I     |
| Бухгалтер<br>(Демо) Мария Петрова              | Руководитель отдела —                                       | I     |
| Водитель-грузчик<br>(Демо) Владислав Демидов   | Помощник владельца —                                        |       |
| Генеральный директор<br>(Демо) Геннадий Иванов | Объект                                                      |       |
| Менеджер продаж<br>(Демо) Иван Иванов          | Введите имя должности                                       | IOOTU |
| Офис-менеджер<br>(Демо) Елена Туманова         | Имя должности *<br>Младший разработчик                      | юсти  |
| Охранник<br>(Демо) Валерий Нечаев              | Название                                                    |       |
| > 🛎 Группы                                     | Отменить Добавить<br>Имя роли                               |       |
| ~ 🕰 Пользователи                               |                                                             |       |
| 💄 (Демо) Валерий Нечаев                        | Разработчик razrabotchik Добавить описание                  |       |
| 💄 (Демо) Владислав Демидов                     |                                                             |       |
| よ (Демо) Геннадий Иванов                       | старшии разработчик starsnij-razrabotcnik Добавить описание |       |

Рисунок 31. Создание новой должности

### Например, младший разработчик. Как показано на рисунке 32

| Младший разработчик           | Должностные Отчеты  |                    |                  |
|-------------------------------|---------------------|--------------------|------------------|
| Имя роли                      | Младший разработчик | Вид деятельности   | -                |
| Email должности               | -                   | Штатное расписание | -                |
| Текст                         | Добавить описание   | Входит в отдел     | Отдел разработки |
| Занимает должность            | -                   | Входит в Группы    | -                |
| Непосредственный руководитель | -                   | Часть ставки       | 1.00             |
|                               |                     |                    |                  |
|                               |                     |                    |                  |

Рисунок 32. Итог создания новой должности

Далее выбираем сотрудника, который занимает должность, как показано на рисунке

33.

| Младший разработчик          | Должностные                        | Отчеты |                    |                  |
|------------------------------|------------------------------------|--------|--------------------|------------------|
| Имя роли                     | Младший разработчи                 | ĸ      | Вид деятельности   | -                |
| Email должности              | _                                  |        | Штатное расписание | -                |
| Текст                        | Добавить описание                  |        | Входит в отдел     | Отдел разработки |
| Занимает должность           | Елена И<br>Елена Иванова Физ. лица |        | Входит в Группы    | -                |
| Непосредственный руководител | ь —                                |        | Часть ставки       | 1.00             |
|                              |                                    |        |                    |                  |
|                              |                                    |        |                    |                  |

Рисунок 33. Выбор сотрудника для должности

# 3.6. Модуль «Чат»

Позволяет вести переписку внутри компании, не используя сторонние сервисы.

Сотрудники могут общаться как друг с другом, так и вести обсуждения в группах. Пример чата изображен на рисунке 35.

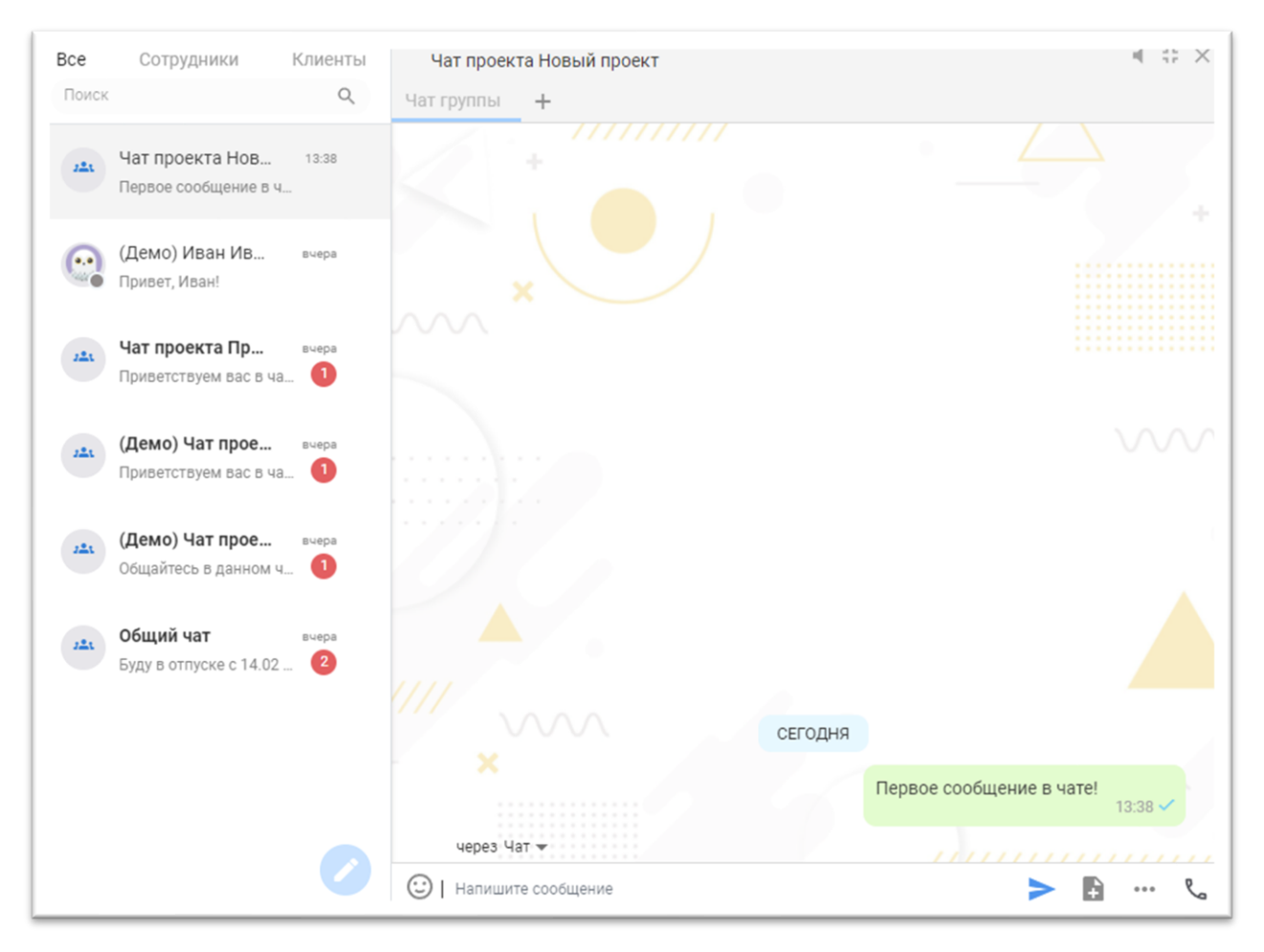

Рисунок 34. Общий чат

# 3.7. Модуль «Общий диск»

Для хранения внутренних файлов и документов EvaTeam предоставляет собственное хранилище, внутри которого можно создавать, удалять, редактировать документы. Также каждый сотрудник может подключить данное хранилище к своему рабочему месту и работать с документами на своём компьютере.

|       | Уведомления<br>Лелаю     | 3 | + $\leftrightarrow$ $\rightarrow$ $\wedge$ | Общая папка >                   | C        | Поиск | ୍ 🕐 |
|-------|--------------------------|---|--------------------------------------------|---------------------------------|----------|-------|-----|
|       | Согласовать              | 4 | Название                                   |                                 | Действия |       |     |
|       | В <mark>се</mark> задачи |   | 🖿 (Демо) Стро<br>🖿 (Демо) Супе             | рительство домов<br>ер продукт1 |          |       |     |
| - × × | Лента                    |   | Users                                      |                                 |          |       |     |
|       | Мои документы            |   | 🖿 obj                                      |                                 |          |       |     |
|       | Общий диск               |   | Бухгалтерия Маркетинг                      | 3                               |          |       |     |

Рисунок 35 Хранение документов и файлов организации

#### 3.7.1. Подключение диска к рабочему месту.

Для подключения необходимо выполнить инструкцию, показанную на рисунке 37.

| Настройка подключения диска                                                                                                    |
|----------------------------------------------------------------------------------------------------|
| Для подключения необходимо знать                                                                                                    |
| Адрес WebDAV-сервера:<br>https://acrm33495.evacrm.ru/webdav/                                                                                                    |
| Логин и пароль, используемые для подключения — это логин и пароль от Вашего аккаунта CRM.                                                                                                    |
| Инструкция для Windows                                                                                                    |
| <ol> <li>Нажмите комбинацию клавиш "Win" + "R"</li> <li>В появившемся окошке введите: cmd и нажмите "Enter" или кнопку 0К</li> <li>Далее в появившееся окно скопируйте:<br/>cmdkey /generic:https://acrm33495.evacrm.ru/webdav/ /USER:s.shadurskiy@carbonsoft.ru &amp; net use r:<br/>https://acrm33495.evacrm.ru/webdav/ /USER:s.shadurskiy@carbonsoft.ru &amp; net use r:<br/>https://acrm33495.evacrm.ru/webdav/ /USER:s.shadurskiy@carbonsoft.ru /PERSISTENT:YES<br/>и нажмите "Enter"</li> <li>Введите пароль от Вашего аккаунта (высылался на почту) и нажмите "Enter"</li> <li>Откройте проводник. Папка с диском появится в разделе "Этот компьютер" - диск "R".</li> </ol> |
| Для увеличения максимального размера файла:                                                                                                    |
| <ol> <li>Нажмите комбинацию клавиш "Win" + "R"</li> <li>В появившемся окошке введите: cmd и нажмите "Enter" или кнопку ОК</li> <li>Далее в появившееся окно скопируйте:<br/>reg ADD "HKEY_LOCAL_MACHINE\SYSTEM\CurrentControlSet\services\WebClient\Parameters" /v<br/>FileSizeLimitInBytes /t REG_DWORD /d 400000000 /f<br/>и нажмите "Enter"</li> </ol>                                                                                                    |
| ок                                                                                                    |

Рисунок 36. Подключение диска для ОС Windows